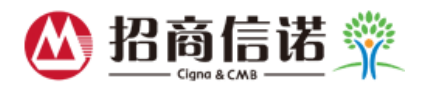

## 招商信诺线上自助服务注册指引

一、 网上注册:

1、登录招商信诺官网 <u>http://www.cignacmb.com</u>

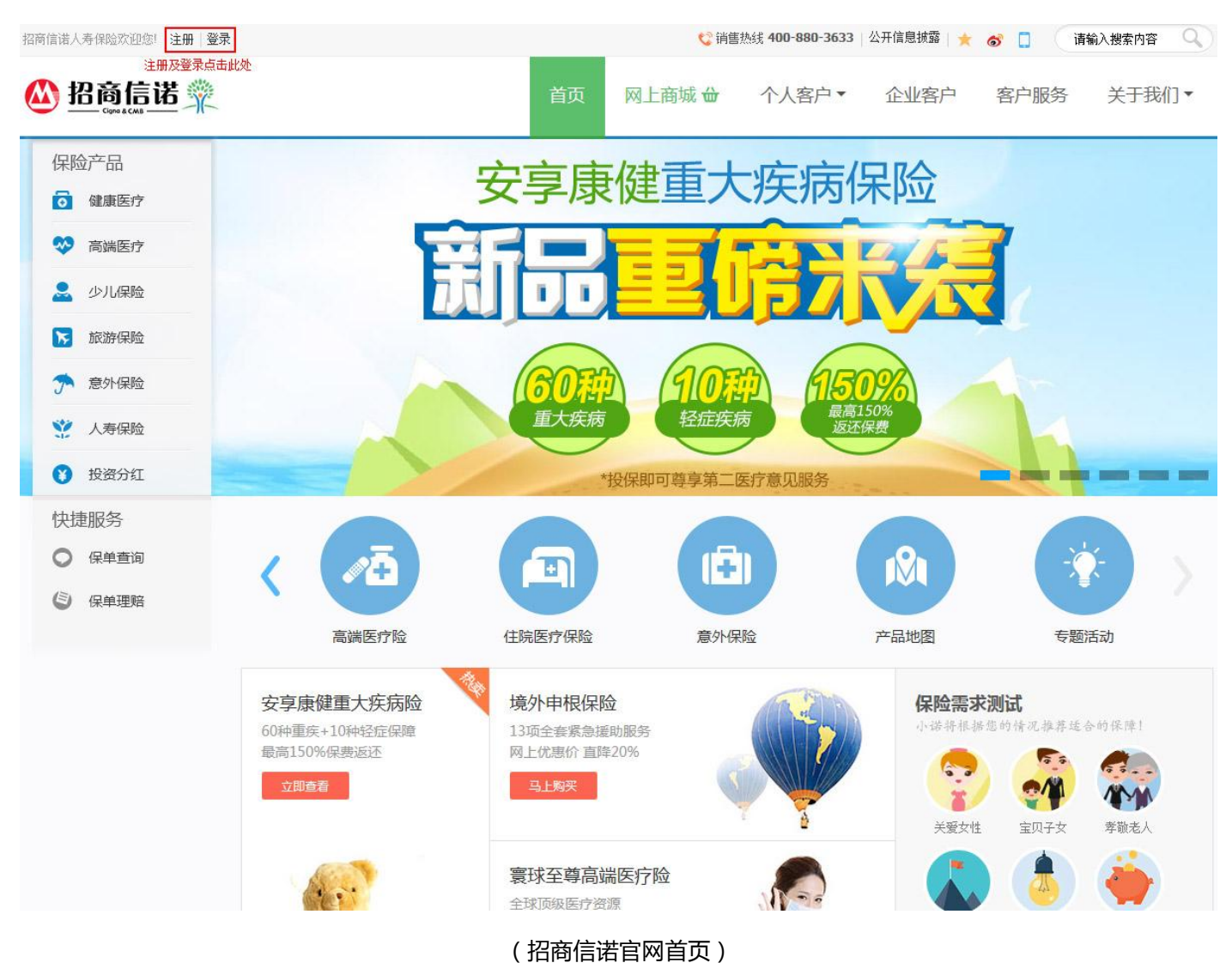

2、点击注册按钮,即可进入注册页面,注册信息需填写:您在我公司登记的证件号码、您在我公司登记的手机号码、

动态密码、新密码、三个提示问题并勾选招商信诺用户注册保密协议。

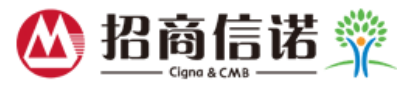

| <b>的 招商信诺</b> | Ĩ                                                                                                  |
|---------------|----------------------------------------------------------------------------------------------------|
| ×             | 注册                                                                                                 |
|               | 🧧 注册                                                                                               |
|               | <b>2</b> 〕 注册指引                                                                                    |
|               | <ul> <li>证件号码: 您在我公司目前登记的证件号码</li> <li>手机号码: 您在我公司目前登记的手机号码 点击获取动态密码短信</li> <li>请输入动态密码:</li></ul> |
|               | 20年紀5日1月27 ▼<br> <br>                                                                              |
|               | Copyright©2014 招商信诺人寿保险有限公司。 服务专线:400-888-8288 All Rights Reserved粤ICP备11053445号   网上服务条款   常见问题   |

(注册页)

3、注册信息输入正确且完整后,点击完成按钮,系统提示:注册成功!请回登录页输入您的用户账号及密码。

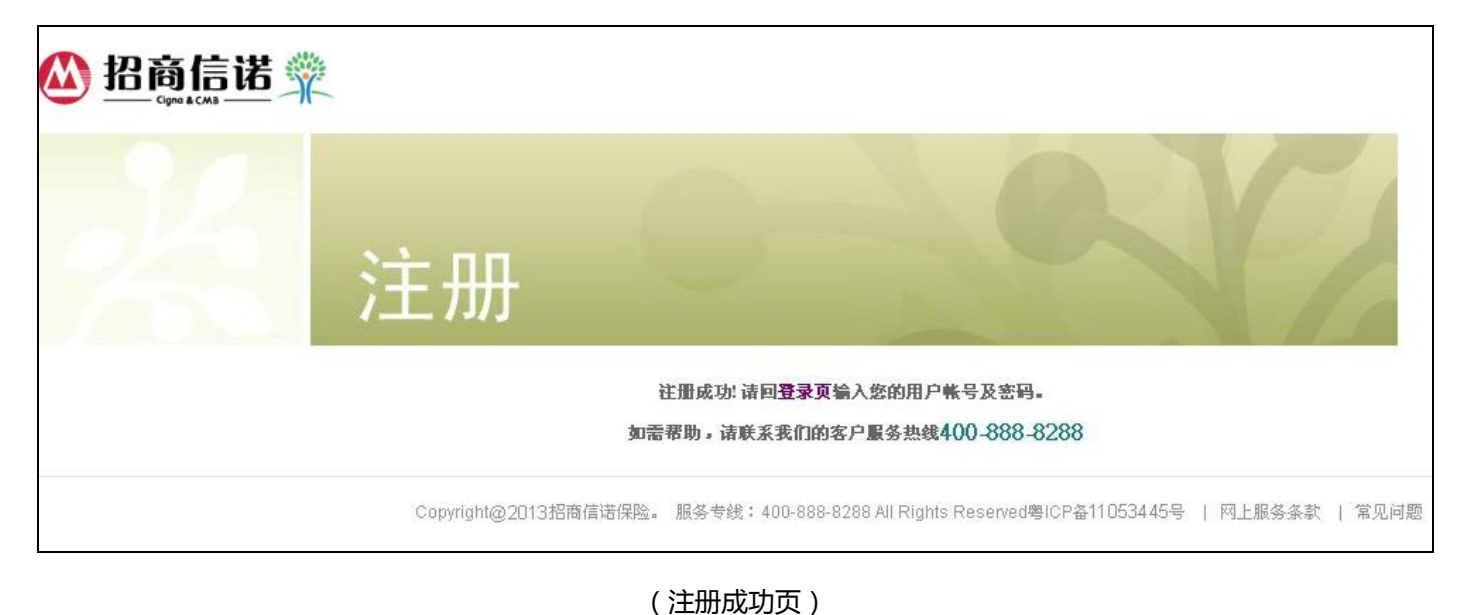

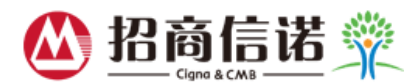

4、点击官网上的登录或者注册成功页上的登录页按钮即可进入网上自助服务系统首页,输入用户名、密码以及验证码,

## 点击登录按钮即可开始体验网上自助服务。

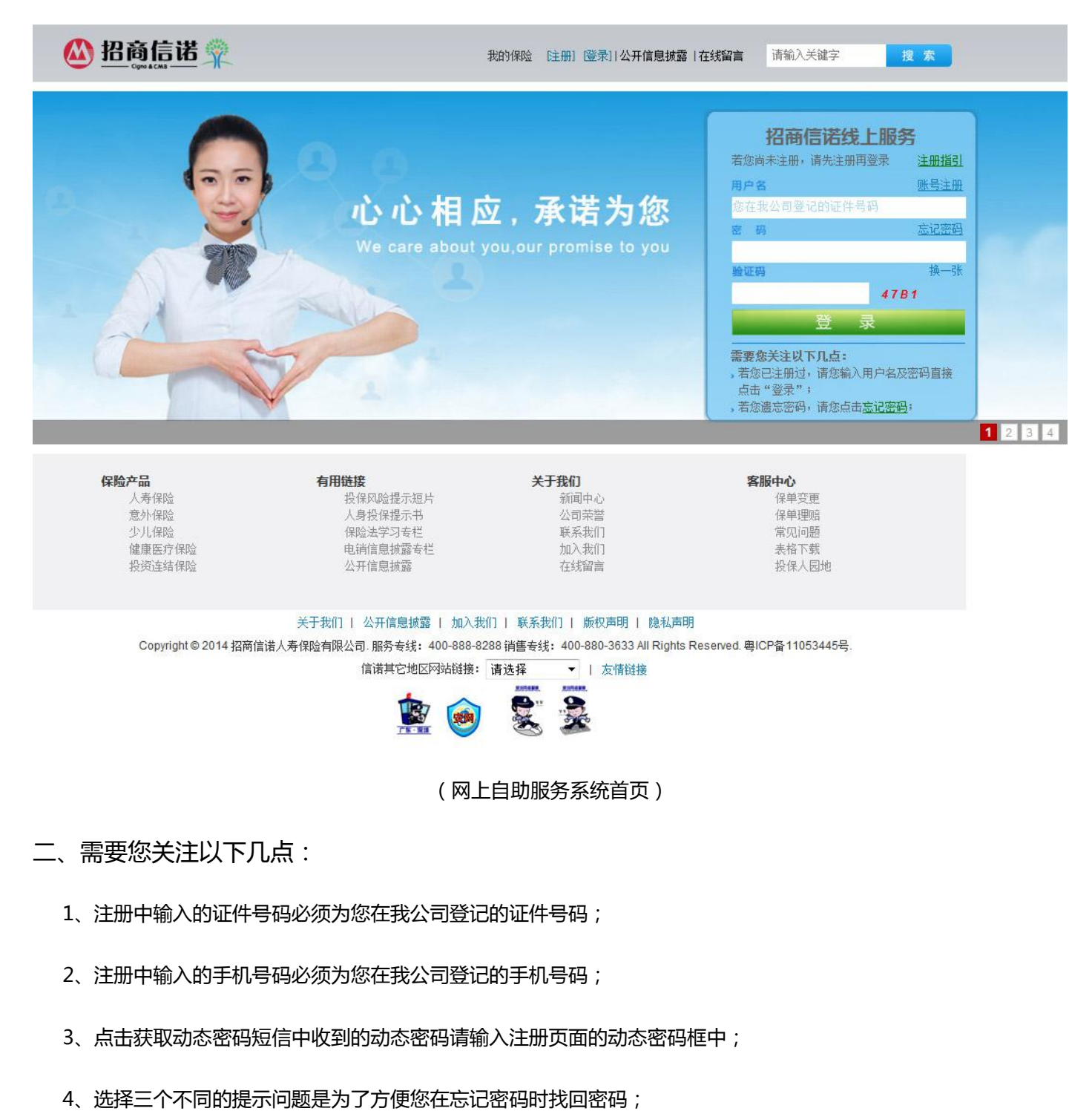

5、登录时输入的用户名即为您在我公司登记的证件号码。